## NEO - Infusions – Administering Intermittent Infusions

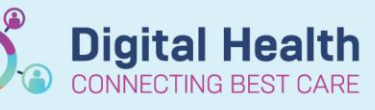

Digital Health Quick Reference Guide

## This Quick Reference Guide will explain how to:

Commence infusions via the Medication Administration Wizard (MAW) within Newborn Services

## **Commencing Intermittent Infusions – Newborn Services**

## Important

This QRG is to be used for medications that require further dilution after preparation.

- The additive volume is the volume drawn out of the vial post-reconstitution
- The **diluent volume** is the volume added to the medication to dilute to appropriate concentration prior to administration as per Neonatal Medication Resource

All infusions must be commenced via the Medication Administration Wizard (MAW)

- 1. Check the box next to the infusion you intend to commence
- 2. Hover over the **mnemonic column** to review last given dose
- 3. Click the yellow highlighted field under **Result**, the **Administration Window** will open
- 4. Review medication order in Banner
- 5. Add diluent and diluent volume
- 6. Enter the Site of Administration
- Update the volume in Fluid balance section to reflect the total volume given to patient (volume of medication post reconstitution + Diluent volume)
- 8. Enter in Second Nurse/Midwife details

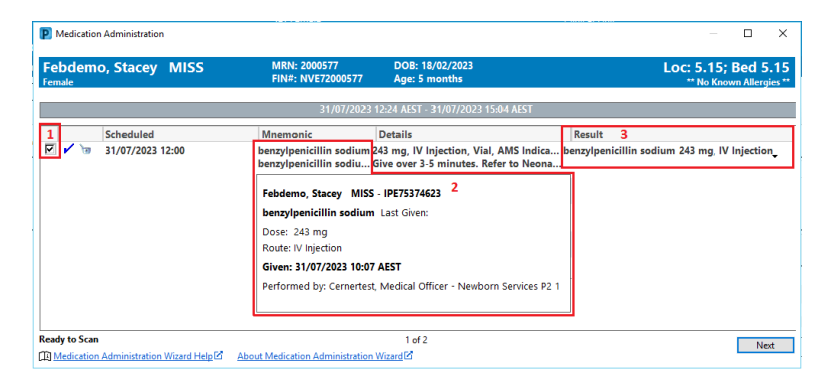

|   | P Charting for: Febdemo, Stacey MISS - C X                                                                                                    |
|---|----------------------------------------------------------------------------------------------------|
| 4 | benzylpenicillin sodium (benzylpenicillin sodium for injection)<br>243 mg, IV Injection, Vial, AMS Indication: Neonatal sepsis, (Neonatal dose), First dose 26/07/2023<br>ISS00:00<br>Give over 3-5 minutes. Refer to Neonatal Medication Protocol Target Dose: benzylpenicillin sodiu |
|   | *Performed date / time : 26/07/2023 V 1418 AEST ***<br>*Performed by : Cernetest, Nursing - Newborn Services P2                                                                                                    |
| 8 | Witnessed by :                                                                                                    |
| 5 | *benzylpenicillin sodium: 243 mg Volume: 1 ml   Diluent: water for injection v 2 ml                                                                                                    |
|   | *Route : IV Injection Site : 6<br>Total Volume : Infused Over : 0 min(s) ~                                                                                                    |
| 7 | 26/07/2023 26/07/2023 26/07/2023 26/07/2023 26/07/2023 26/07/2023 26/07/2023 26/07/2023 26/07/2023 → 1300 AEST 1400 AEST 1500 AEST 1600 AEST 1700 AEST 1800 AEST  3                                                                                                    |
|   | □ Not Given                                                                                                    |
|   | Reason :                                                                                                    |
|   | Commont                                                                                                    |

Western Health 🕔

Cancel

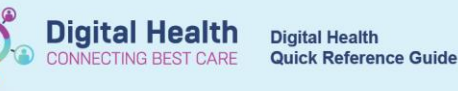

- 9. Click OK. Second Nurse/Midwife enters password, sign off Administration window
- Click refresh and check the "additive dose and diluent volume" is under correct date and time on the MAR. This volume will autopopulate to the Fluid Balance Chart (FBC) under Medications in the Interactive View and Fluid Balance tab.

Note: the volume that displays on the MAR is the diluent volume. Interactive View displays the volume entered in Step 7.

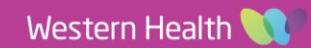